## **Correct Grading Errors on Quiz Questions**

Last Modified on 07/28/2023 8:41 pm CDT

The following instructions are for updating all student attempts on a quiz when you have decided to award points to all students or to change the points awarded for a particular answer.

1. In the Navbar, select [Course Activities], and then select [Quizzes].

| Grades | Course Activities | Collaboration 🗸 |
|--------|-------------------|-----------------|
|        | Assignments       |                 |
|        | Attendance        |                 |
|        | Class Progress    |                 |
|        | Quizzes           |                 |

- 2. On the **Manage Quizzes** page, click **[Grade]** from the context menu of the quiz you want to grade.
- 3. Click the **[Questions]** tab to view quiz responses by question.

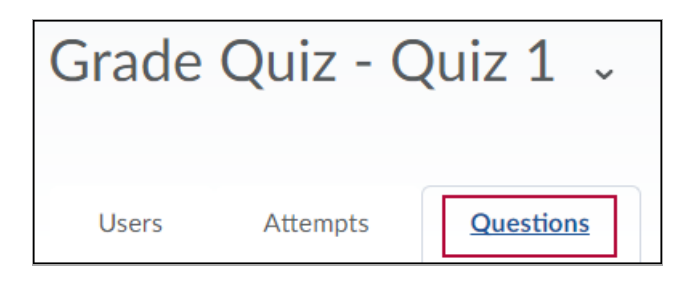

3. Select [Update All Attempts].

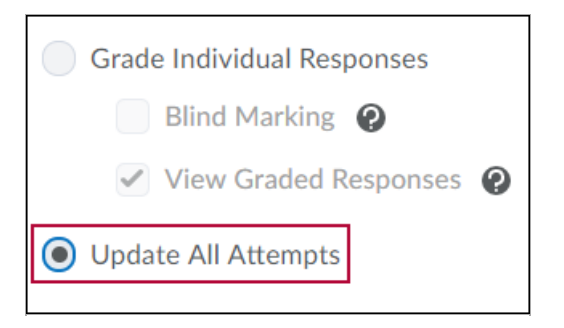

- 4. Click on a question.
- 5. Under the **Grading Type** section, use one of the Grading Type options to override grades for either all your students or only those who selected a specific answer choice.

A. **[Give to all attempts]** allows you to award points to all users who received the current question on their quiz. Type the desired point value in the text field.

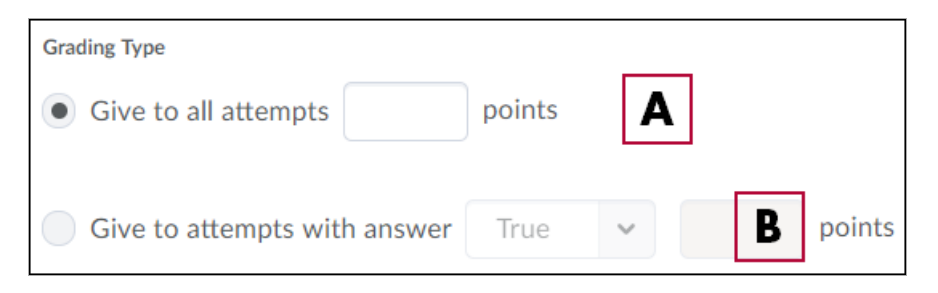

- B. [Give to attempts with answer (#)] allows you to award points for a specific response. This is useful if a question was incorrectly set up when the quiz was created. For example, if students who completed the quiz received a grade value of 0 when they really should have received a grade value of 1, you can use this option to award them the appropriate grade value.
- 6. You must click **[Save]** to save these changes before choosing another response to edit.

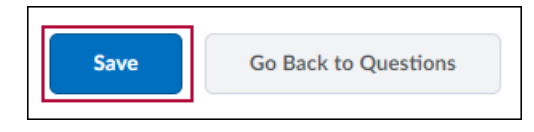

## **Changing Grades if You Have Already Changed the Question**

If you have already changed the question in the question library and/or on the quiz, that question will be considered **Questions that are not in the quiz anymore**. In that case, students who took the quiz before the changes were made will be listed in a section below the current questions labeled "Questions that are not in the quiz anymore."

| Questions that are not in the quiz anymore |      |      |  |
|--------------------------------------------|------|------|--|
|                                            | Name | Туре |  |
| The Syllabus is important.                 |      | T/F  |  |
| There will be a final exam.                |      | T/F  |  |
| There will be a final portfolio.           |      | T/F  |  |

Choose between **[Grade Individual Responses]** or **[Update all Attempts]** (much more common) at the top of the screen.

- 1. Choose the **Grading Types** as explained above (A and B).
- 2. Click on each question, enter grades, then click [Save]. Then click [Go Back to Questions].
- 3. Continue until you are finished grading.